#### SINUMERIK 840D sl: Installing MMP SINUMERIK Integrate

### 在服务器 PC 上的安装

| Action                                                                                                    | Remark/Screenshot                                                                             |
|----------------------------------------------------------------------------------------------------|-----------------------------------------------------------------------------------------------|
| <b>安装条件</b><br>已安装了Microsoft .NET<br>Framework 3.5.1 and the IIS<br>(Internet Information Service)<br>启动 MMP server 安装:<br>运行 "Setup_MMP_PC.exe". |                                                                                               |
| 安装文件位于安装DVD中的MMP<br>文件夹里。                                                                                                    | Support SINUMERIK Operate        < Back                                                       |
| 安装完成以后,服务器必须重启。 Note 安装过程的详细描述可以在安装手册" <u>SINUMERIK Integrate MMT, MMP, AMB, AMC, AMM,</u> AMP"的"Install server setup MMP"相应音节找到                  |                                                                                               |
| 现在机器必须在SINUMERIK<br>Integrate 中set up                                                                                                    | 1 II / LL → I     I     J_L       2 Growm SUBJER Integrate & Scouth Edenset Explorer          |
| Explorer 并且输入地址<br>http://localhost/mcis_if/pc.                                                                                                   | SIEMENS Willkommen bei SINUMERIK Integrate Benutzername Pesswort Organisation Organisation OK |
| User name: IBN<br>Password: IBN<br>Organization: ORG                                                                                              |                                                                                               |
|                                                                                                    | 🖞 Start 👘 Siemens SINUMERIK I                                                                 |

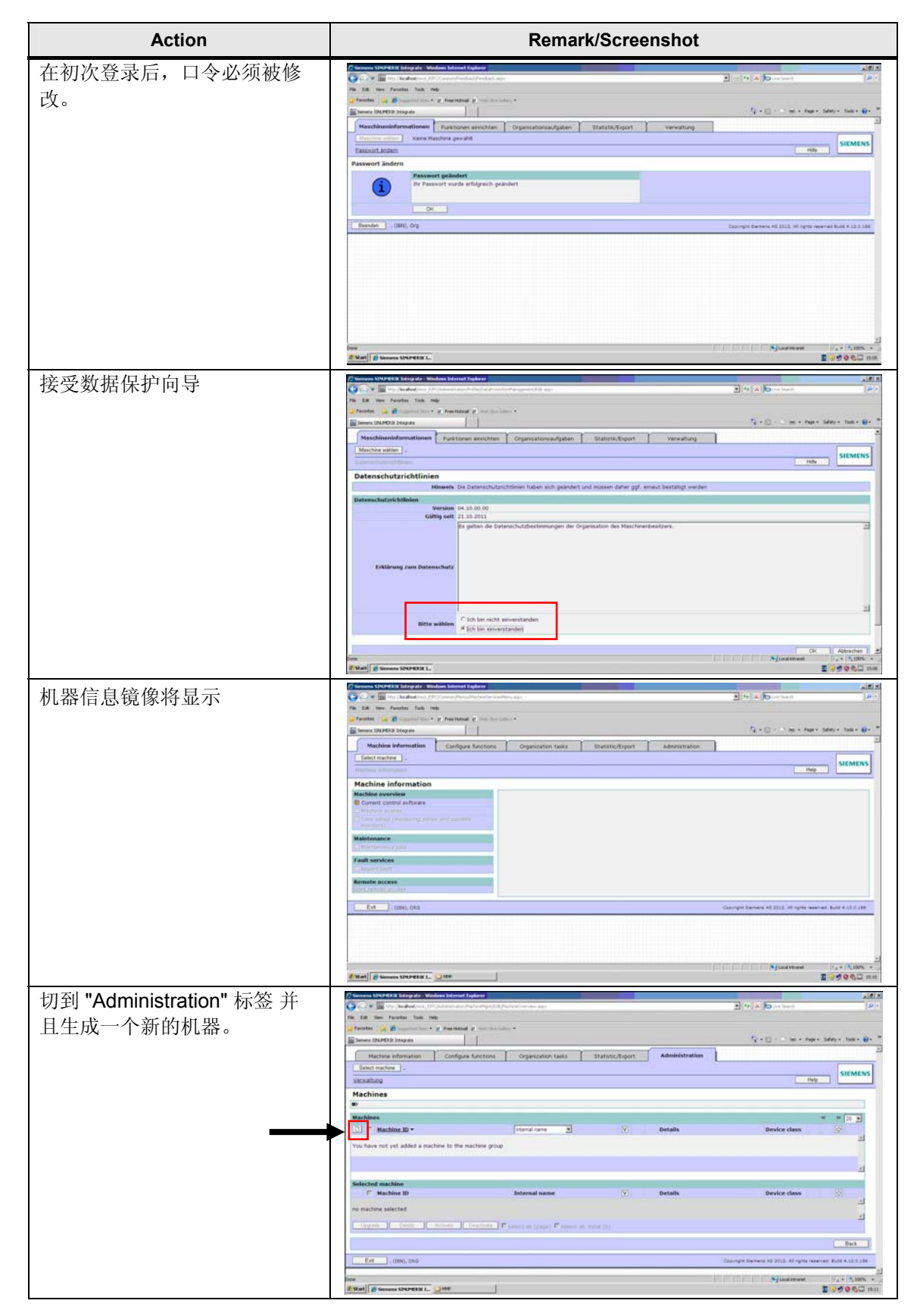

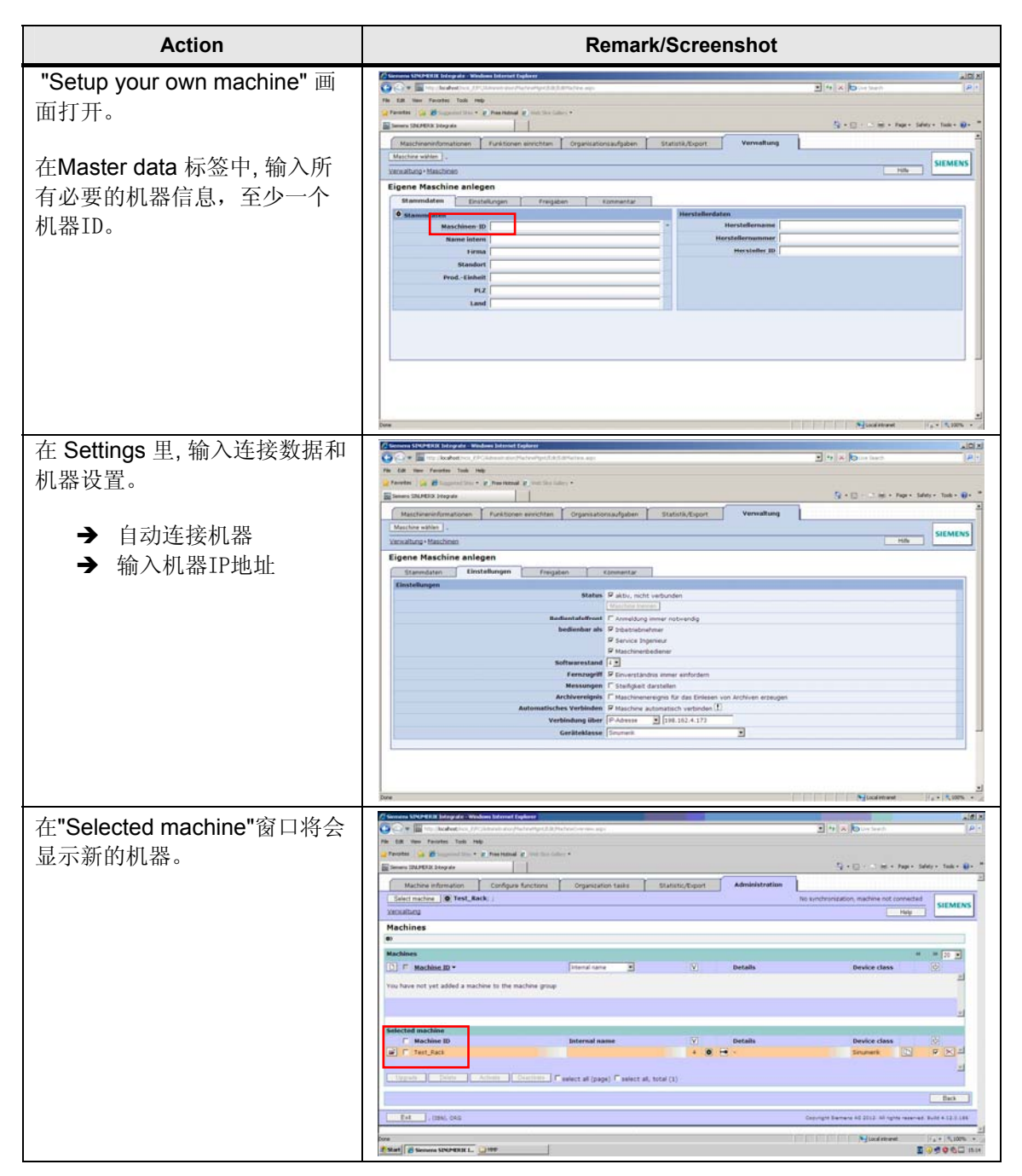

SINUMERIK 840D sl: Installing MMP SINUMERIK Integrate

#### 在 NCU/PCU 安装客户软件

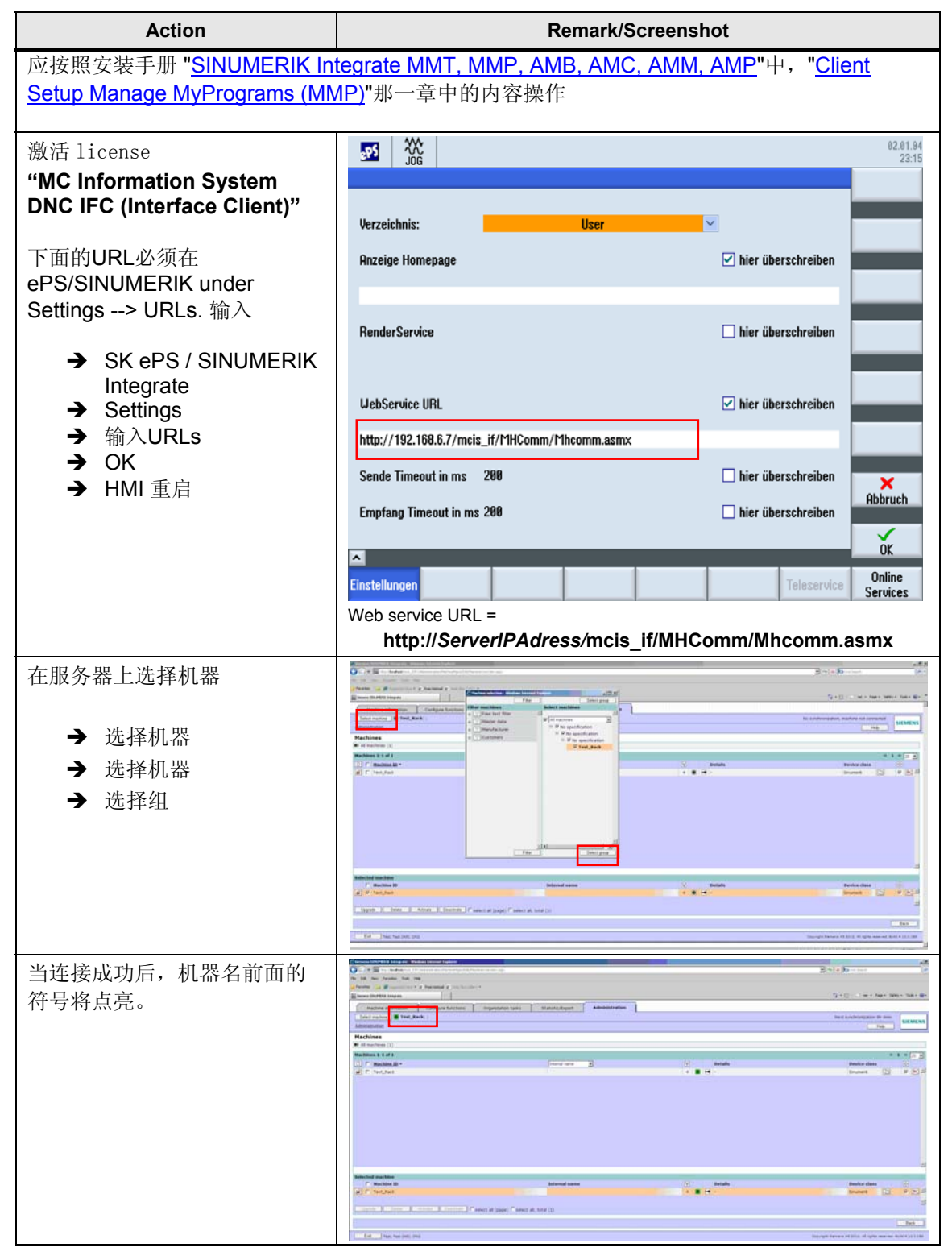

SINUMERIK 840D sl: Installing MMP SINUMERIK Integrate

#### **Configure MMP**

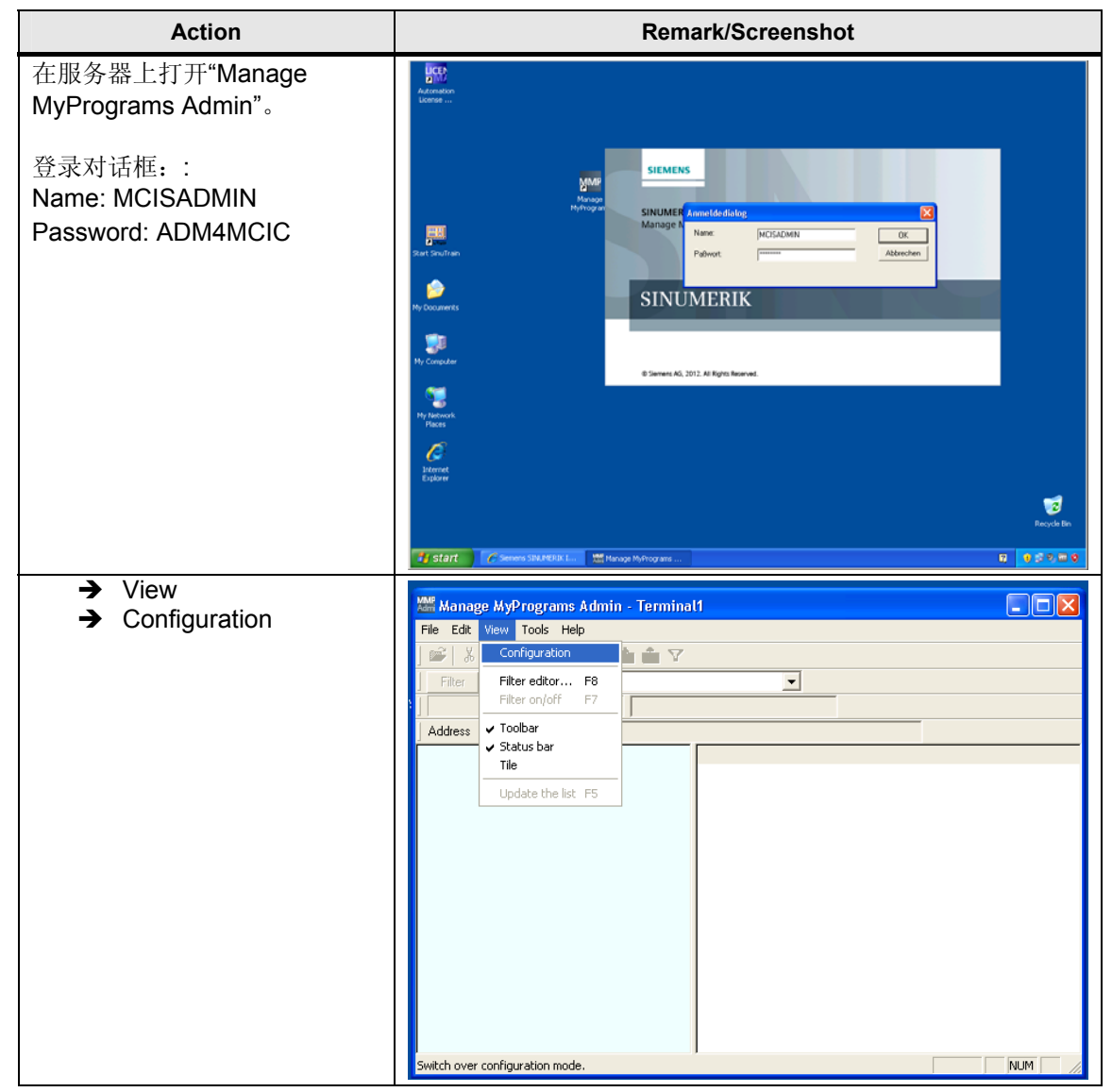

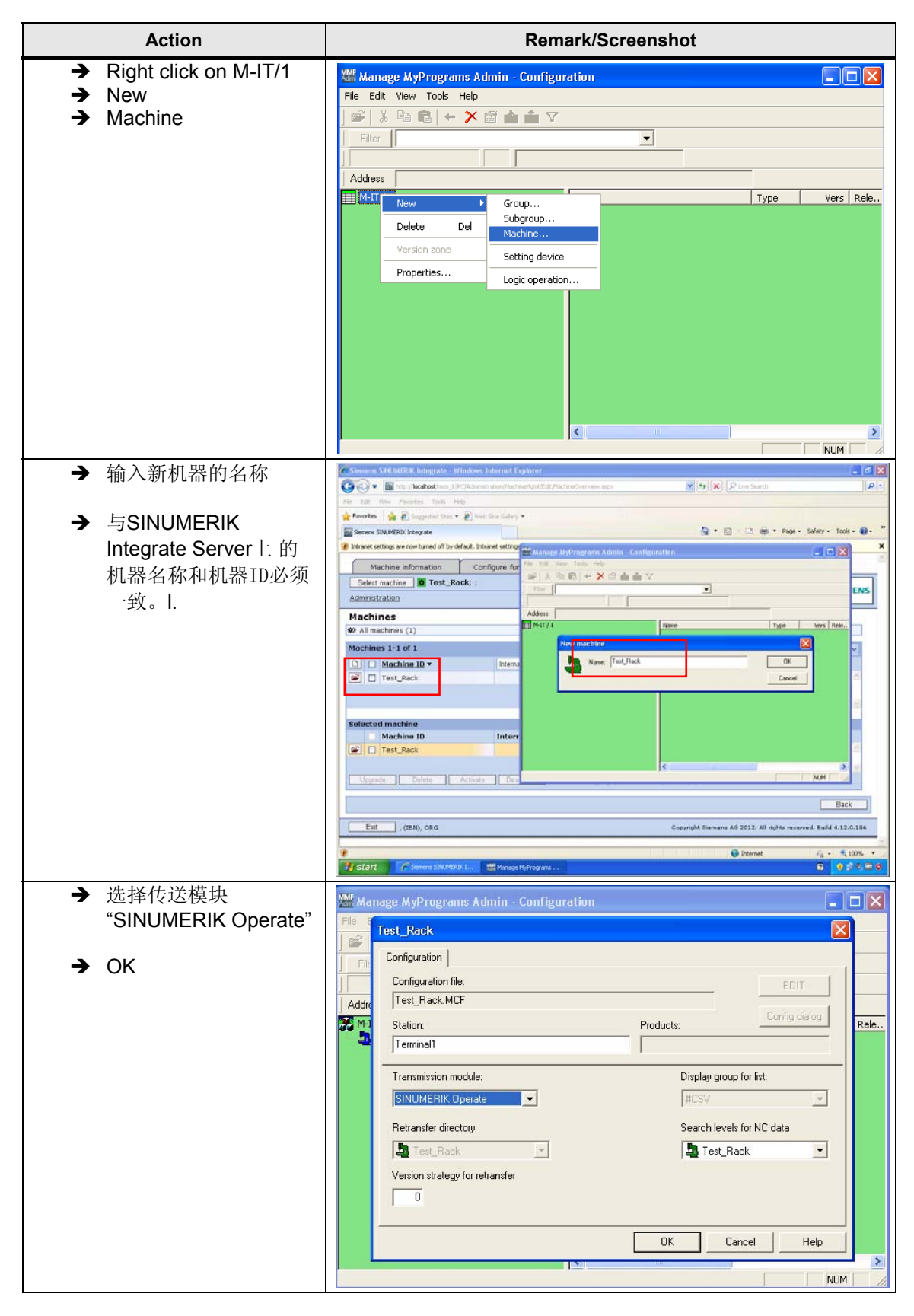

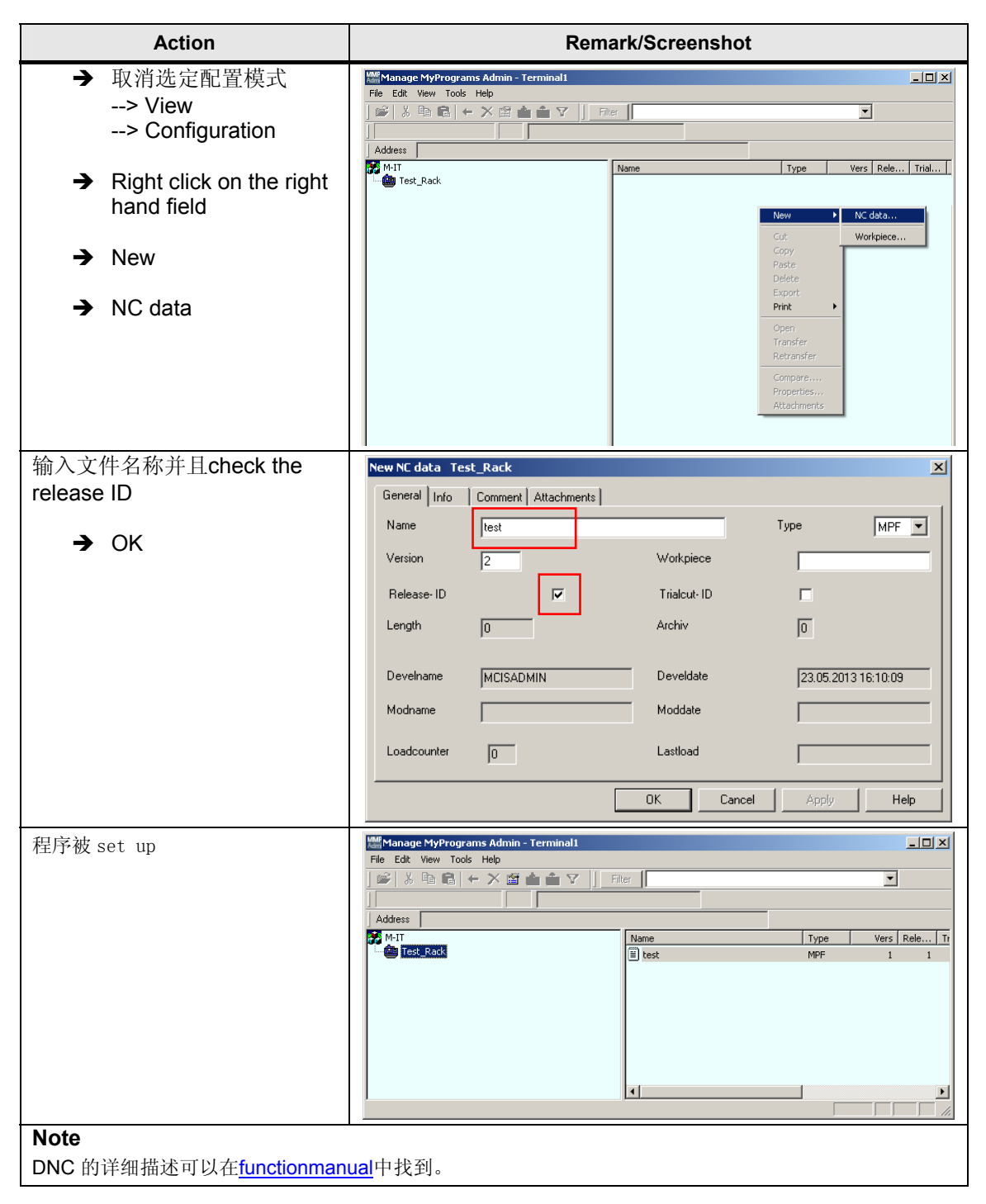

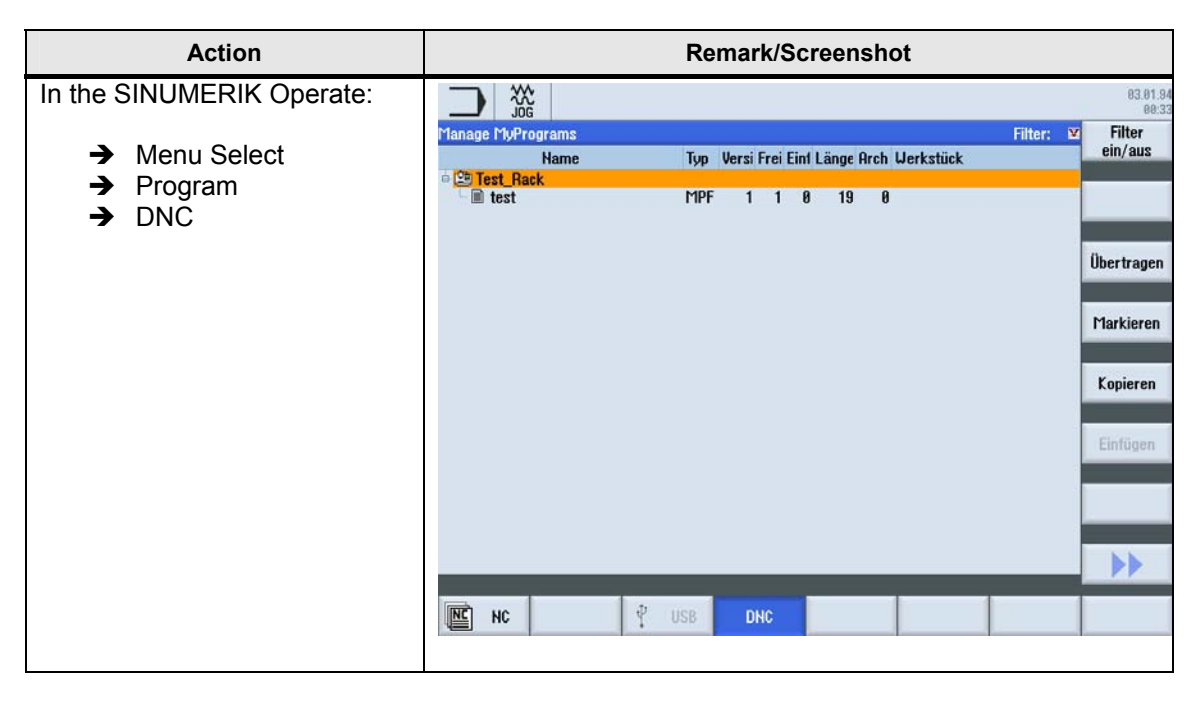